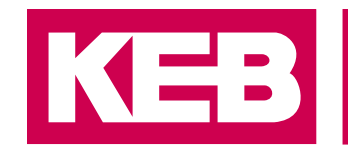

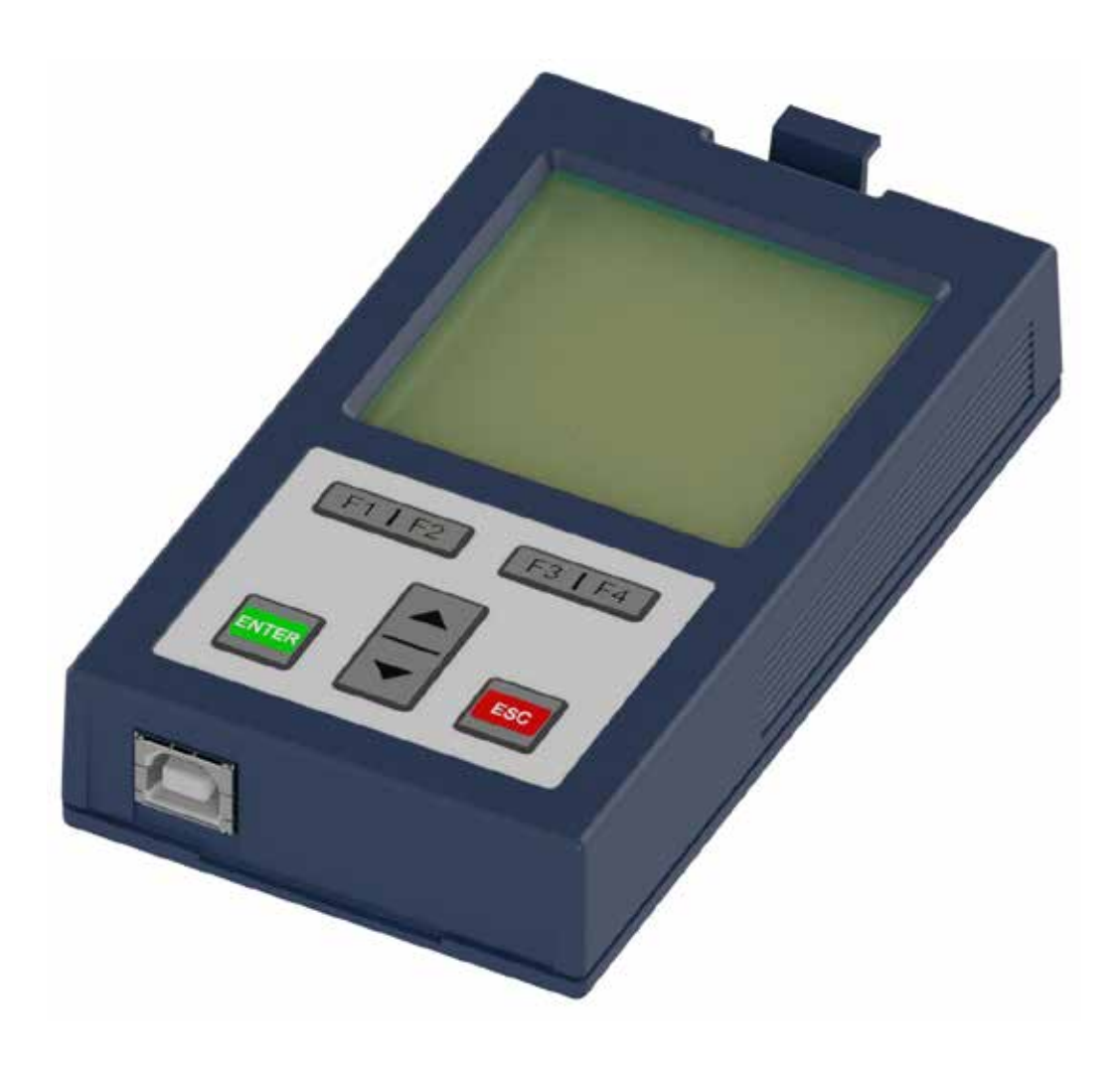

# COMBIVERT F6

F6オペレータ取扱説明書

Translation of the original manual Document 20106497 JP 03

KEB

#### 概要

## 概要

本書ならびに該当するハードウェアとソフトウェアは、KEB Automation KGによって 開発されました。同社は、ドキュメント、ソフトウェア、ハードウェアの制作に万全 を期していますが、この仕様でお客様の求める効果を上げられることを保証するもの ではありません。KEB Automation KGは、第三者に通知することなく仕様を変更する 権利を留保します。

#### 安全に関するシンボルマーク

操作の中には、インストール中、使用中、またはその後に危険を引き起こす可能性の あるものがあります。本書では、このような操作に対し、安全上のシンボルマークを 記載しています。シンボルマークのある記述は、安全および重要事項を記載していま すので、必ず守ってください。

| A DANGER  | 安全上の注意事項を守らない場合、死亡または重傷を受ける危険な<br>状況。<br>       |
|-----------|-------------------------------------------------|
|           |                                                 |
| A WARNING | 安全上の注意事項を守らない場合、死亡または重傷を受ける可能性が<br>想定される場合。<br> |
|           |                                                 |
|           | 安全上の注意事項を守らない場合、中程度の傷害や軽傷を受ける可能<br>性が想定される場合。   |
|           |                                                 |
| NOTICE    | 取り扱いを誤った場合、製品の損傷および物的損害の発生が想定され<br>る場合。         |
| 牛山水田      |                                                 |

<u>制限</u>

この記述は、特定の状況が要求事項に対して正しく実行されているか、または、結果 が特定の有効範囲に制限される場合に使用されます。

1 危険、注意には該当しないが、お客様に守っていただきたい事項を、関連する 個所に併記します。

#### その他のシンボル

- ▶ この矢印でアクションステップを開始します。
- •/- 列挙する項目には、黒点のマークを付けるか、インデントします。
- => 別のチャプターまたは別のページへのクロスリファレンス。

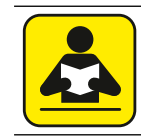

その他のドキュメントは、こちらを参照してください。 www.keb.de/nc/search

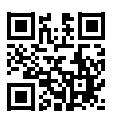

#### 概要

#### 法令およびガイドライン

KEBでは、CEマークとEU適合宣言書により、本製品が必要不可欠な安全要件に準拠していることを確認しています。

EU適合宣言書は、必要に応じて、当社web サイトからダウンロードできます。詳細 は、「Certificates」の項目を参照してください。

#### 保証と責任

本製品に関する設計、材料、または製造による保証については、現在の条件において 保証となります。

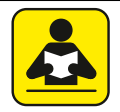

現在の条件については、次を参照してください。 www.keb.de/terms-and-conditions

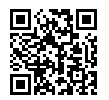

その他の契約または仕様については、書面による確認が必要です。

#### サポート

全てのアプリケーションに対して、想定できる状況をすべて考慮しているわけではあ りません。ドキュメントでは得られない情報や解決できない問題がある場合は、KEB Automation KGまたは、最寄りのKEB Automation KGの代理店までご連絡ください。

当社製品の故障に起因する貴社あるいは貴社顧客など、当社製品以外の損害、その他 業務等に対する保証は当社の保証範囲外となります。

本書に記載されている技術的な内容およびアプリケーションに関わる特有の助言等は、本 製品の適用に関して弊社が有する最高の知識と情報に基づいて提供されています。同様 に第三者の工業所有権の侵害等に関しても、弊社は一切の責任を負いません。

目的の用途への適合性についての確認および責任は、一般的にはお客様の側にあります。 特に設定内容を変更された場合は、一部の変更のみであっても、ハードウェア、ソフ トウェア共に完全な動作確認を行う必要があります。

#### 著作権

お客様は、取扱説明書ならびに付随する資料や機器を本製品の運転のために使用する ことができます。著作権については、KEBになります。

その他の文字商標やロゴは、それぞれの所有者の商標(<sup>™</sup>)または登録商標(®)であり、 最初の脚注に記載されています。

## KEB

## 目次

## 目次

|   | 概要                          | 3   |
|---|-----------------------------|-----|
|   | 安全に関するシンボルマーク               | 3   |
|   | その他のシンボル                    | 3   |
|   | 法令およびガイドライン                 | 4   |
|   | 保証と責任                       | 4   |
|   | サポート                        | 4   |
|   | 著作権                         | 4   |
|   | 目次                          | 5   |
|   | 凶日次                         | 7   |
|   | 农日火                         |     |
| 1 | 安全上の注意事項                    |     |
|   |                             | Q   |
|   | 1.1 対象肌省                    |     |
|   | 1.3 配線                      |     |
|   | 1.4 起動と操作                   | 9   |
| ~ |                             | 4.0 |
| 2 | 裂品の                         |     |
|   | 2.1 用途                      |     |
|   | 2.1.1 残存リスク                 |     |
|   | 2.2 目的外の使用                  |     |
|   | 2.3 オーダー情報                  |     |
| 2 | オペレータの説明                    | 12  |
| U |                             |     |
|   | 3.1 オペレータ取付時の外観             |     |
|   | 3.2 連転条件                    | 13  |
| 4 | インターフェース                    | 14  |
|   | 4.1 オペレータインターフェース           | 14  |
|   | 4.2 診断インターフェース              |     |
|   | 4.2.1 イーサネットインターフェース        |     |
|   | 4.2.2 USBインターフェース           | 15  |
| _ |                             | 10  |
| 5 | オペレーダの取行                    |     |
| C | ナペレークの場佐                    | 10  |
| O | ノ・レーダの抹作                    | 10  |
|   | 6.1 表示とキーボード                |     |
|   | 6.1.1 表示とキーボードの説明           |     |
|   | 6.1.1.1 メニューバー              |     |
|   | 6.1.1.2 ファンクションキーとファンクションバー |     |
|   | 6.2 初回起動                    |     |

目次

| 6.2.1 電源投入                     | 19 |
|--------------------------------|----|
| 6.2.2 必要なファイル                  | 19 |
| 6.3 変更できないパラメータ                | 20 |
| 6.4 変更可能なパラメータ                 | 21 |
| 6.4.1 UpキーおよびDownキーでの変更        | 21 |
| 6.4.2 サブインデックスの選択              | 22 |
| 6.4.3 数值入力                     | 23 |
| 6.5 インバータのパラメータ                | 24 |
| 6.6 オペレータのパラメータ                | 25 |
| 6.6.1 オペレータシステムパラメータ (OS)      | 26 |
| 6.6.2 フィールドバスパラメータ(Fb)         | 29 |
| 6.6.3 デバッグパラメータ (Db)           |    |
| 6.6.4 フラッシュファイルシステムのパラメータ (FI) | 31 |
| 6.7 パラメータのバックアップ               |    |
| 6.8 アップロードとダウンロード              | 32 |
| 6.9 ワークリスト                     | 33 |
| 6.10 ファイル管理                    | 33 |
| 6.11 FTPモード                    | 34 |
| 6.12 キーボードとディスプレイの機能テスト        | 34 |
| 変更履歴                           |    |

## 図目次

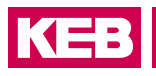

## 図目次

| 図 1:  | オペレータの説明           | . 12 |
|-------|--------------------|------|
| 図 2:  | オペレータ取付時の外観        | . 13 |
| 図 3:  | D-Sub 9ピン オス       | . 14 |
| 図 4:  | イーサネットインターフェース     | . 15 |
| 図 5:  | USBインターフェース        | . 15 |
| 図 6:  | ブラインドカバーを取り外す      | . 16 |
| 図 7:  | オペレータ取付            | . 17 |
| 図 8:  | 表示とキーボード           | . 18 |
| 図 9:  | メインメニュー            | . 19 |
| 図 10: | 変更できないパラメータ        | . 20 |
| 図 11: | 変更可能なパラメータ         | .21  |
| 図 12: | サブインデックスの選択        | . 22 |
| 図 13: | 数値入力               | .23  |
| 図 14: | インバータのパラメータ        | .24  |
| 図 15: | オペレータのパラメータ        | .25  |
| 図 16: | オペレータパラメータグループ     | .25  |
| 図 17: | パラメータのバックアップ       | . 32 |
| 図 18: | アップロードとダウンロード      | . 32 |
| 図 19: | ワークリスト             | . 33 |
| 図 20: | ファイル管理             | . 33 |
| 図 21: | FTPモード             | . 34 |
| 図 22: | キーボードとディスプレイの機能テスト | . 34 |

## 表目次

| 表 1: | オーダー情報    | 11 |
|------|-----------|----|
| 表 2: | オペレータファイル | 19 |
| 表 3: | 略語        | 23 |

#### 安全上の注意事項

## 1 安全上の注意事項

本製品は、最新のテクノロジーと、定められた安全要求および法規に従って設計、製造されていますが、状況によっては、使用者または第三者の生命および身体に危害を 及ぼしたり、機械・装置または他の機器を損傷させる可能性もあります。 以下の安全に関する注意事項は、電気駆動技術の分野向けに製造業者によって作成されたものです。これらは、地域、国、またはアプリケーション固有の安全規制によっ て補足することができます。このリストは完全ではありません。遵守しないと、損害 賠償請求が失われます。

#### NOTICE 安全上および使用上の危険とリスク

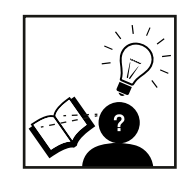

- ▶ 取扱説明書を読む!
- ▶ 安全上の注意事項および警告指示を遵守する!
- ▶ 何か不明な点があれば、KEBに連絡してください!

#### 1.1 対象読者

本書は、担当される技術者向けです。全ての取り扱い、設置、操作は、熟練された技 術者が行ってください。

- 安全上の注意事項の知識と理解。
- 設置および組立のスキル。
- 装置の起動と操作。
- 使用する装置の機能に関する理解。
- 電気駆動技術の危険とリスクの探知。
- DIN IEC 60364-5-54に関する知識。
- 国の安全規則(DGUV規定3など)に関する知識。

#### 1.2 本書の内容

本書は、COMBIVERT F6用オペレータの操作方法について説明しています。 本書では、

- 安全上の注意のみを掲載してあります。
- COMBIVERT F6の主回路取扱説明書との併用でのみ有効

KEB

#### 1.3 配線

| A DANGER                                            | 端子およびデバイスの電圧!                                                                             |
|-----------------------------------------------------|-------------------------------------------------------------------------------------------|
| <b>^</b>                                            | 感電による生命の危険!                                                                               |
| 4                                                   | ▶ ユニットで作業を行う場合は、電源をオフにし、再接続しないよう<br>にし、測定により電圧がないことを確認します。                                |
|                                                     | ▶ 回生エネルギーがある可能性があるため、すべてのインバータが停止するまで待ちます。                                                |
|                                                     | ▶ コンデンサの放電時間(5分)待ち、必要に応じて端子のDC電圧を<br>測定します。                                               |
|                                                     | ▶ テスト目的であっても、保護装置をバイパスしないでください。                                                           |
| トラブルの                                               | ない安全な操作のために、次の指示に従ってください。                                                                 |
| <ul> <li>電気設備</li> </ul>                            | <i>備は、関連する要件に従って実施するものとする。</i>                                                            |
| <ul> <li>ケーブ,<br/>最大値(</li> </ul>                   | ルサイズとヒューズは、ユーザーがアプリケーションに指定された最小値/<br>に応じた寸法にする必要があります。                                   |
| <ul> <li>システム</li> <li>ること<sup>3</sup></li> </ul>   | ムまたはマシンの設置者は、既存または新規の配線がEN規格に準拠してい<br>を確認してください!                                          |
| <ul> <li>電源回調</li> <li>ての制行</li> <li>に含め</li> </ul> | 路から絶縁されていないインバータ(EN 61800-5-1に準拠)の場合、すべ<br>御ラインを追加の保護対策(二重絶縁またはシールド、接地、絶縁など)<br>る必要があります。 |
| ,電生的                                                | に絶録された 】 カ/山力を使用したいコンポーラントを使用する捍今 コン                                                      |

 電気的に絶縁された入力/出力を使用しないコンポーネントを使用する場合、コン ポーネント間を接続し、同電位にする必要があります(たとえば、イコライゼー ションケーブルを使用)。無視すると、アンバランスによる電流によってコン ポーネントが破損される可能性があります。

### 1.4 起動と操作

インストールが機械指令の規定に準拠していると判断されるまで、インバータを起動しないでください。EN 60204-1を遵守する必要があります。

| A WARNING | ソフトウェア保護とプログラミング!                                                                 |  |  |
|-----------|-----------------------------------------------------------------------------------|--|--|
|           | -<br>インバータの不要な動作による危険!                                                            |  |  |
|           | ▶ 特に初めての起動時またはインバータの交換時には、パラメータ<br>設定がアプリケーションに適しているかどうかを確認してください。                |  |  |
|           | ► インバータのソフトウェア機能の保護だけでは不十分です。イン<br>バータソフトウェア保護機能以外での対策(リミットスイッチ等)を<br>必ず設置してください。 |  |  |
|           | ▶ モータ運転スイッチがOFFになっていることを確認してくださ                                                   |  |  |

い。

9

## 2 製品の概要

F6シリーズは、一連の単軸インバータです。これらのデバイスには診断インターフェースがあります(説明については、F6制御取扱説明書を参照してください)。F6 オペレータは、このインターフェースでセットアップできます。

これらのオペレータは、以下を実行できます。

- ・ ユーザーインターフェース (キーボードとディスプレイ)の提供
- ・ 診断インターフェース(USBまたはイーサネット)の提供

オペレータは次のタスクを実行できません。

常設用のインターフェースの提供(フィールドバス/ IO等)

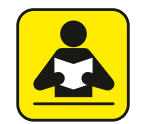

F6-A制御取扱説明書に関する情報は、下記参照願います。 https://www.keb.de/fileadmin/media/Manuals/dr/ma\_dr\_f6cu-a-inst-20118593\_en.pdf

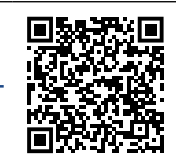

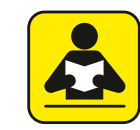

F6-K制御取扱説明書に関する情報は、下記参照願います。 https://www.keb.de/fileadmin/media/Manuals/dr/ma\_dr\_f6cu-k-inst-20144795\_en.pdf

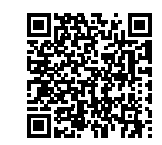

#### 2.1 用途

COMBIVERTは、三相モータの速度制御とトルク制御のために設計されています。本 製品は制御盤または機械に取り付けて使用する設計となっています。

技術データと接続条件に関する情報は、銘板と取扱説明書に記載されていますので、 必ず守ってください。

KEB Automation KGで使用される半導体およびコンポーネントは、工業製品で使用するために開発および設計されています。

#### <u>制限</u>

本製品が例外的な状況で使用されたり、生命維持装置や特殊な安全性が求められる場合は、必要な信頼性と安全性は機械メーカーによって保証される必要があります。

#### 製品の概要

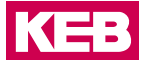

#### 2.1.1 残存リスク

意図された使用にもかかわらず、インバータは、故障、不適切なパラメータ設定、不 適切な接続、不適切な修理などにより、予測できない動作状態になる可能性がありま す。これらは下記のいずれかです。

- 逆回転
- モータ速度の超過
- モータの仕様を超えての運転
- モータ停止状態での電圧印加
- 自動スタート

#### **2.2 目的外の使用**

本製品に他の電気的負荷の接続や操作は行わないでください。故障および不具合をき たす恐れがあります。また、仕様・条件の範囲を超えて運転されないようご注意願い ます。

#### 2.3 オーダー情報

| 製品番号         | バージョン                 |
|--------------|-----------------------|
| 00F6P00-1000 | インターフェースなしのオペレータ      |
| 00F6P00-2000 | イーサネットインターフェース搭載オペレータ |
| 00F6P00-3000 | USBインターフェース搭載オペレータ    |
| 表 1: オーダー情報  |                       |

## 3 オペレータの説明

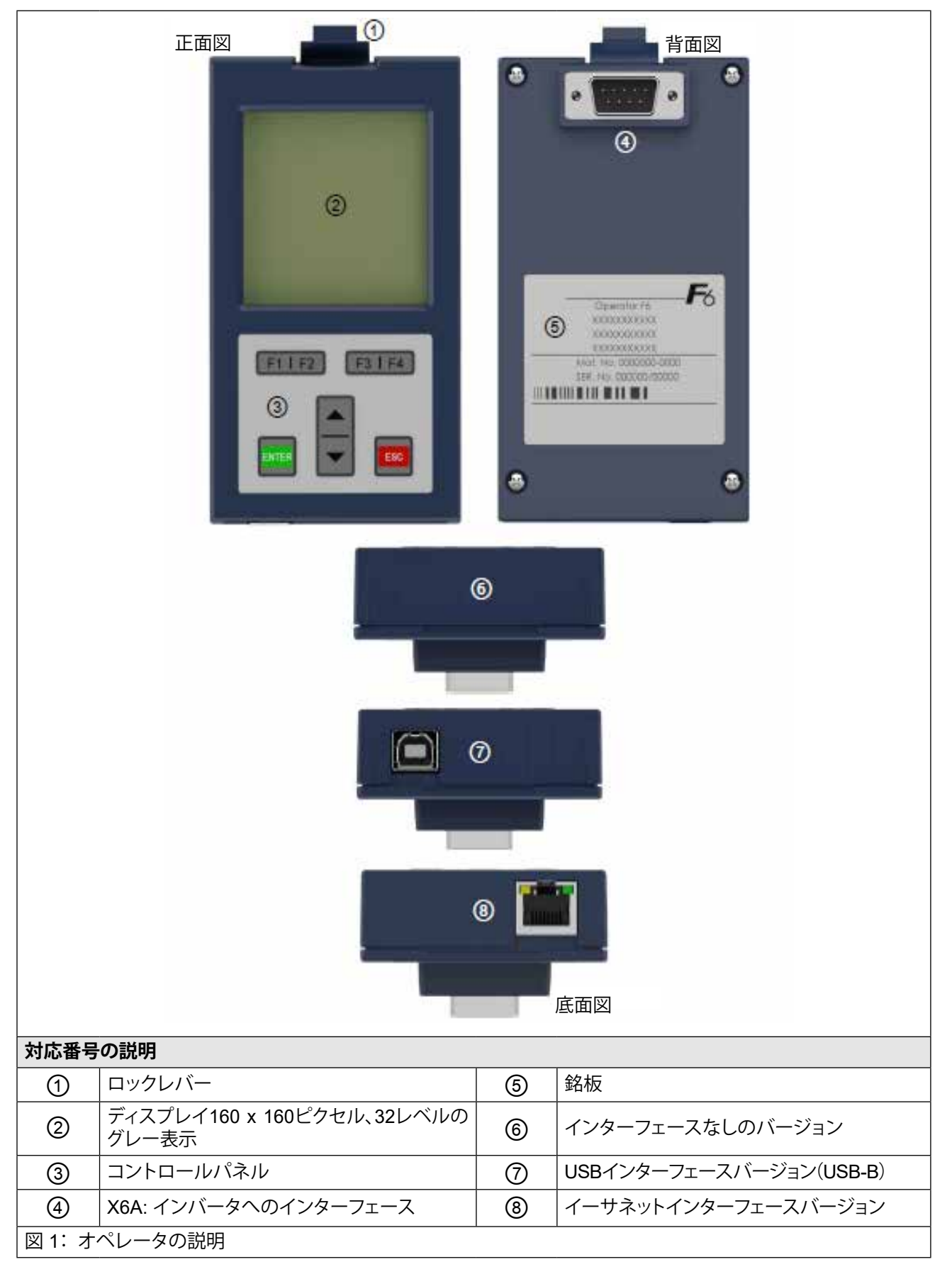

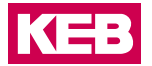

## 3.1 オペレータ取付時の外観

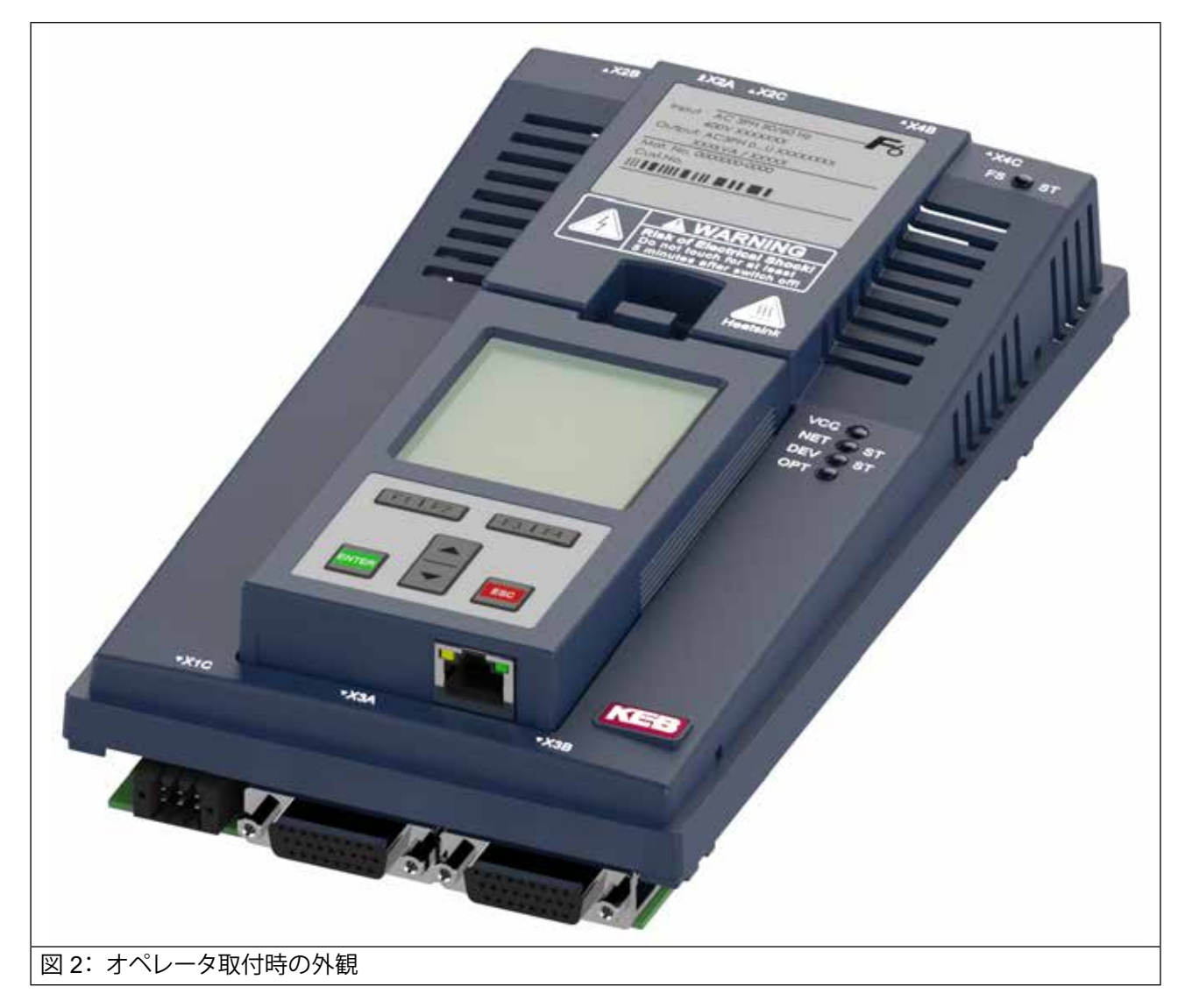

## 3.2 運転条件

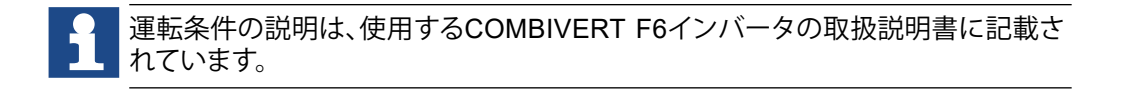

## 4 インターフェース

#### 4.1 オペレータインターフェース

インターフェースは次の機能を実行します。

- F6インバータとの通信(プロトコルDIN66019II)。
- オペレータの電圧供給

D-Sub 9ピン オスのプラグコネクタとして設計されたインターフェースは、RS485イ ンターフェースを組み合わせて使用します。

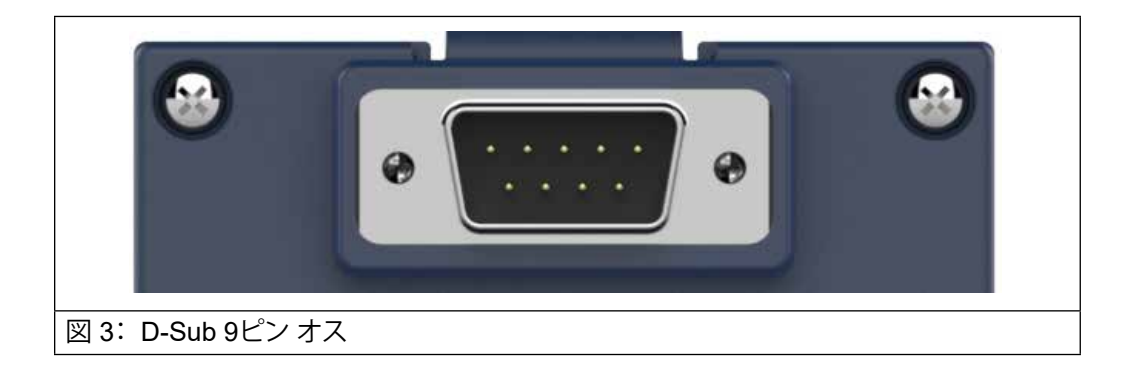

ATTENTION

インターフェースは電気的に絶縁されていません。

遠隔操作の場合、オペレータは最大10メートルまでストレートケーブルを使用して取付できます(ケーブルサイズによって異なります)。

KEB

#### 4.2 診断インターフェース

#### 4.2.1 イーサネットインターフェース

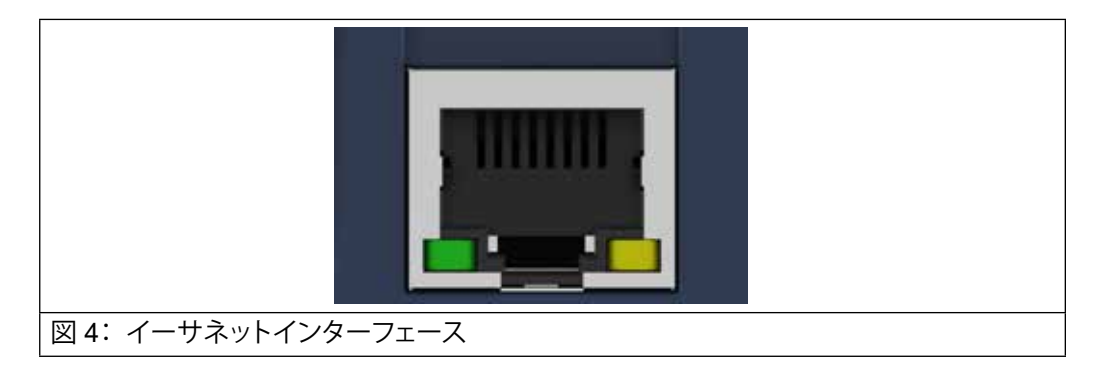

イーサネットインターフェースは、F6インバータの診断インターフェースをエミュ レートします。DIN66019IIは、ポート8000ではTCPまたはUDP、ポート8002ではKebFtpを介してプロトコルとして使用されます。さらに、オペレータのパラメータ/オブ ジェクトにアクセスできます。オペレータはすべてのノードアドレスに応答します。

4.2.2 USBインターフェース

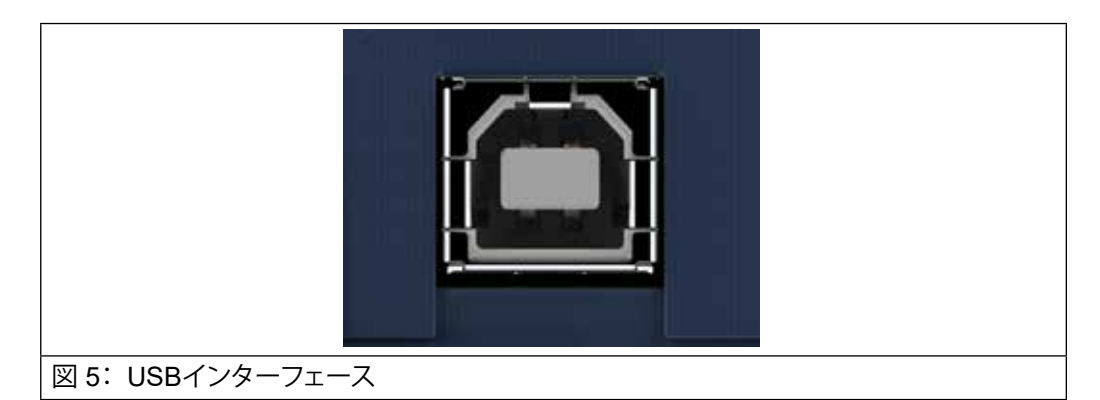

USBインターフェースは、F6インバータの診断インターフェースをエミュレートします。DIN66019IIは、任意のボーレートのプロトコルシリアルとして使用されます。 さらに、オペレータのパラメータ/オブジェクトにアクセスできます。USBインター フェースは電気的に絶縁されています。オペレータはすべてのノードアドレスに応答します。 オペレータの取付

## 5 オペレータの取付

COMBIVERT F6ハウジング2への取付例。

▶ ロックレバーを押して、ブラインドカバーを取り外します。

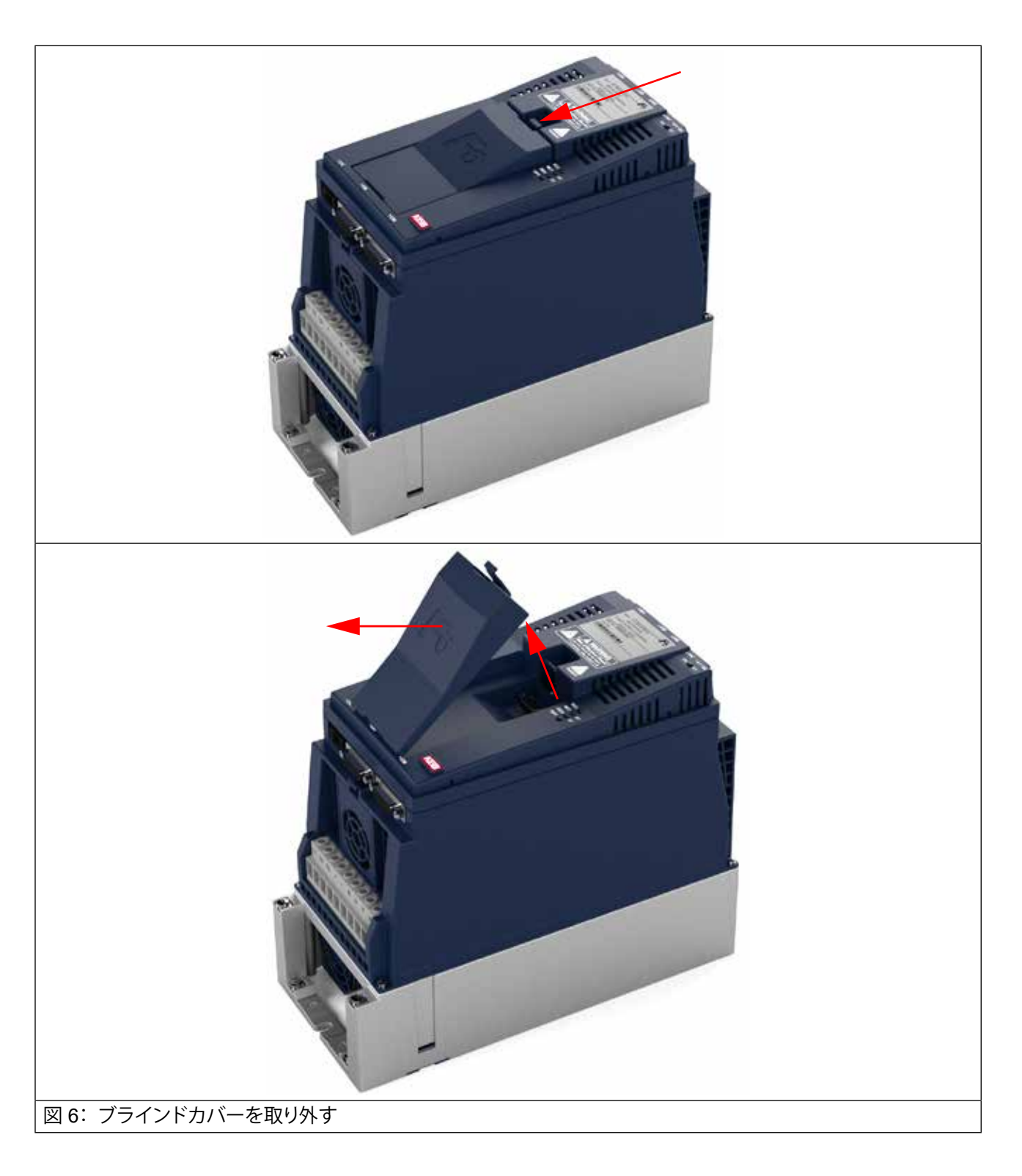

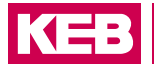

- ▶ F6オペレータを下端に配置し、切り欠きに傾けます。
- ▶ ロックレバーを所定の位置にロックします。

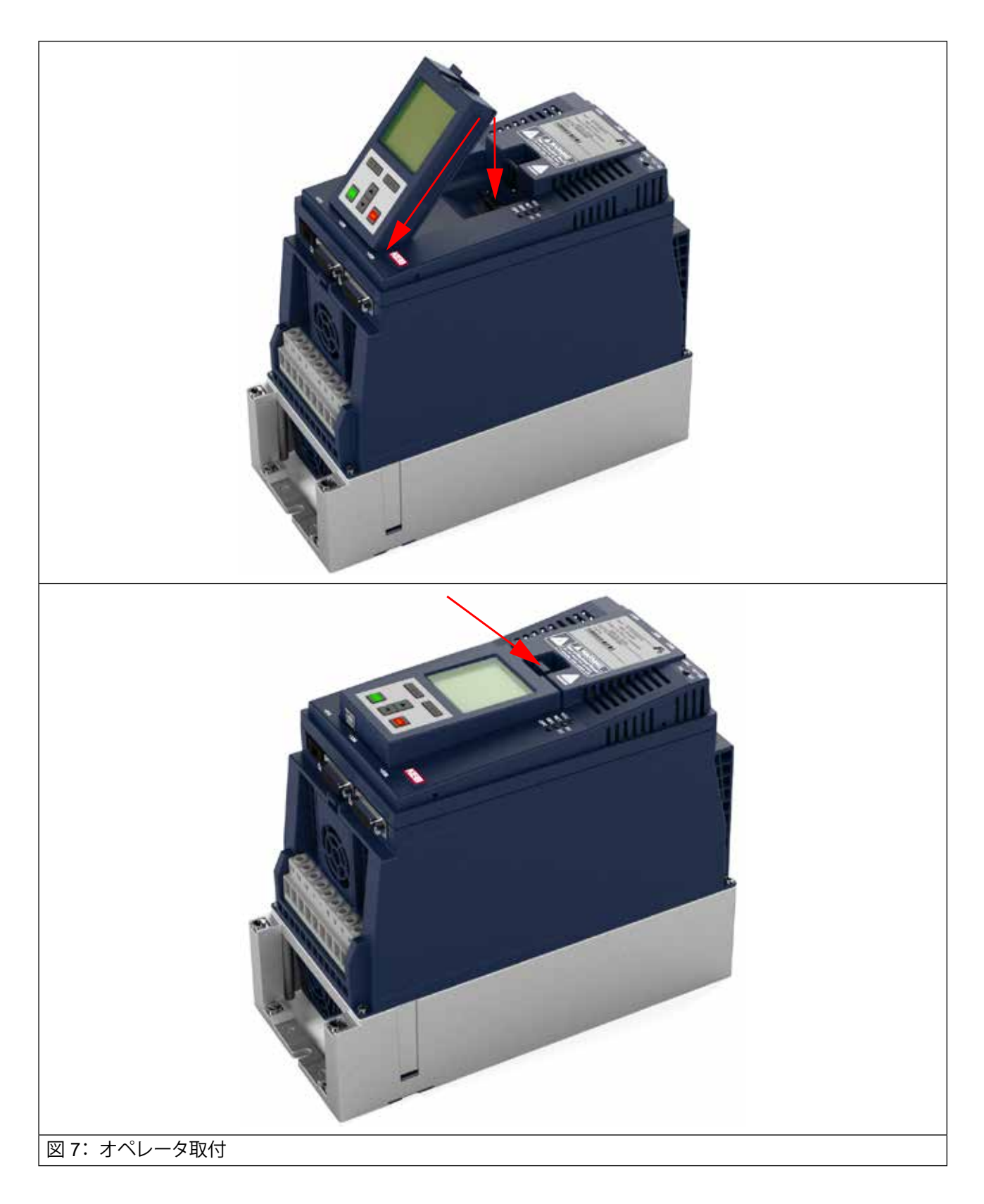

## 6 オペレータの操作

#### 6.1 表示とキーボード

|                     | 名前    | 機能                         |
|---------------------|-------|----------------------------|
|                     | 1     | メニューバー                     |
| Inverter parameters | 2     | ファンクションバー                  |
| Operator parameters | F1    | ファンクションキー 1                |
|                     | F2    | ファンクションキー 2                |
| Work list           | F3    | $\overline{7}$             |
| File administration | F4    | $\overline{7}$             |
| FTP mode            | 14    |                            |
| Start test mode     |       |                            |
|                     |       | Downキー メニューハーの移動、ハフメータ値の選択 |
| (2)                 | ENTER | ENTERキー 選択/決定              |
|                     | ESC   | ESCキー 前のメニューに戻る            |
|                     |       |                            |
|                     |       |                            |
|                     |       |                            |
|                     |       |                            |
|                     |       |                            |
|                     |       |                            |
|                     |       |                            |
|                     |       |                            |

#### 6.1.1 表示とキーボードの説明

6.1.1.1 メニューバー

メニューバーで表示したいサブメニューを選択します。▲キー、▼キーで移動でき ます。ENTERキーを押すと、次のメニューに変更され、ESCキーを押すと、前のメ ニューに戻ります。

#### 6.1.1.2 ファンクションキーとファンクションバー

ファンクションキーF1~F4は、メニュー項目に応じて異なって割り当てられます。 ファンクションバーには、ファンクションキーF1~F4の現在の割り当てが表示されま す。

#### オペレータの操作

KEB

#### 6.2 初回起動

#### 6.2.1 電源投入

電源投入後、インバータとの通信が失敗した場合でも、オペレータは接続されたイン バータを自動的に検索します。現在接続されているノードアドレスは、スタート画面 とメインメニューの一番下の行に表示されます。このノードアドレスは、オペレー タパラメータOS13でも読み取ることができます。イーサネットまたはUSBインター フェースを介して通信する場合、使用されるノードアドレスは任意です。つまり、オ ペレータはすべてのノードアドレスに応答します。

#### 6.2.2 必要なファイル

オペレータを正しく操作するには、フラッシュメモリに下記のファイルが必要です。

| ファイル            | 機能                                               |
|-----------------|--------------------------------------------------|
| language_f6.dat | すべての言語のオペレータの演算子テキストが含まれています。                    |
| paras.blb       | すべてのF6オペレータおよび一部のF6インバータのパラメータの説明が含まれています。       |
| xxxxx.blb       | インバータタイプを追加でインストールするファイル。一部のインバータは直接読み取ることができます。 |
| 表 2: オペレータファイ   | <i>ا</i> ل                                       |

これらのファイルのインストールには、FTPモード(FTPモードを参照)およびPCプ ログラムKEB FTPを使用します。各ファイルはアクセスレベルで保護されています (ファイル管理を参照)。

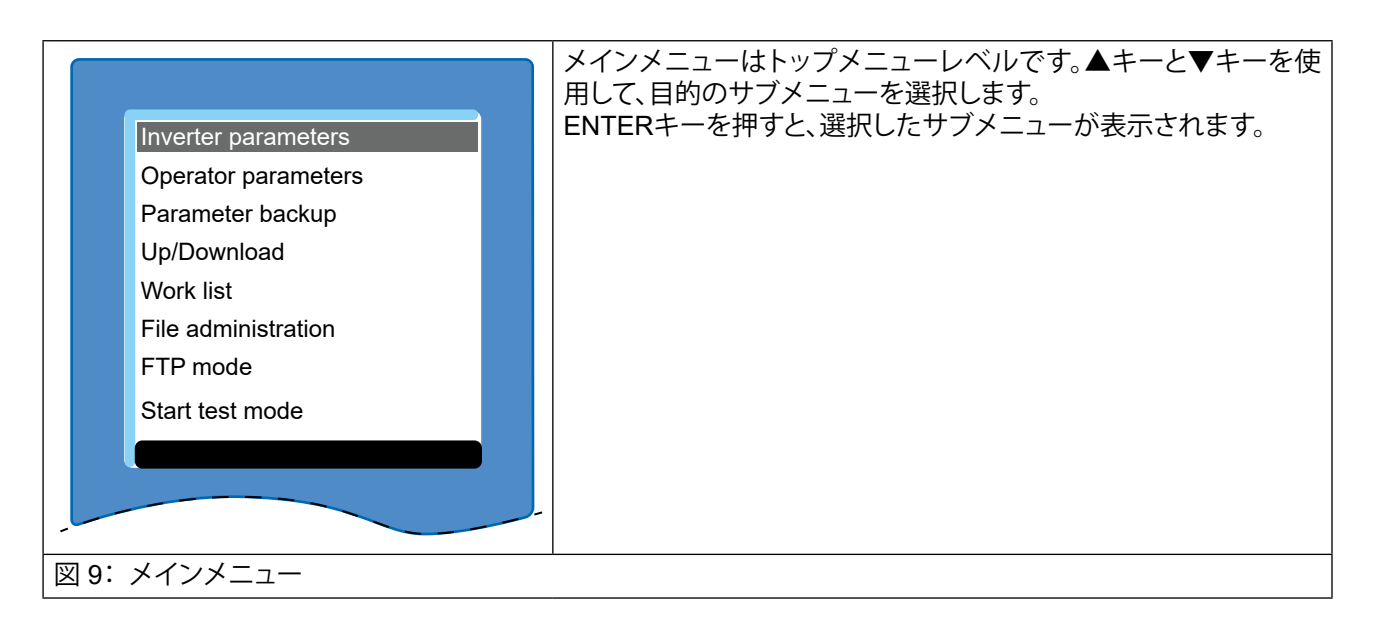

### 6.3 変更できないパラメータ

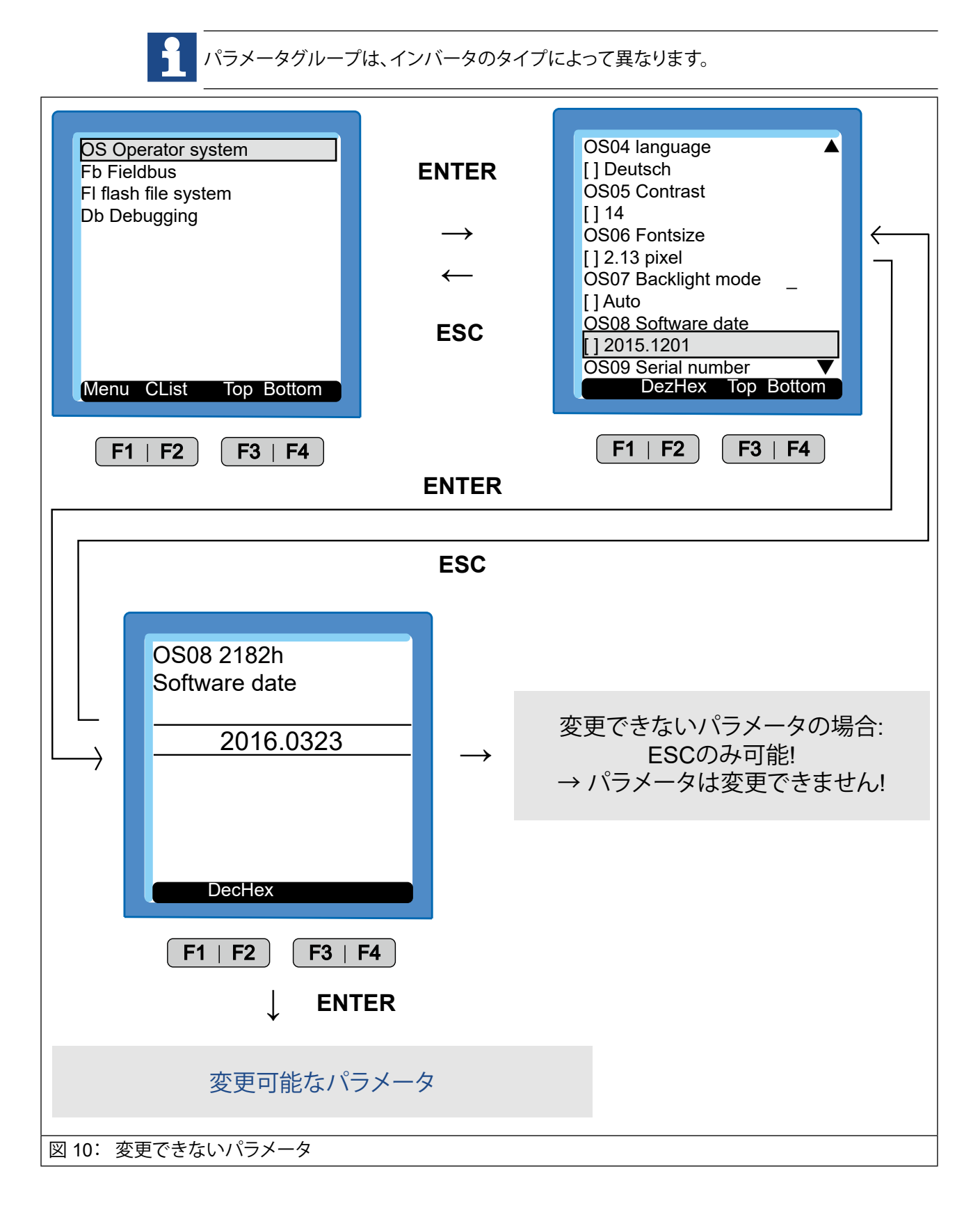

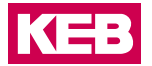

## 6.4 変更可能なパラメータ

### 6.4.1 UpキーおよびDownキーでの変更

|                 | OS03 Startup mode       ▲         [] 0       OS04 Language         [] Deutsch |               |                                 |
|-----------------|-------------------------------------------------------------------------------|---------------|---------------------------------|
|                 | OS05 2381h<br>Contrast<br>14<br>DecHex                                        | <             |                                 |
|                 | F1   F2F3   F4ESC $\uparrow \downarrow$ ENTER                                 |               | 変更後パラメータ値                       |
|                 | OS05 2381h<br>Contrast                                                        |               | ↑ ENTER                         |
| 数值入力<br>★       | 14                                                                            | $\rightarrow$ | UpキーとDownキーで<br>パラメータ値を<br>変更する |
|                 | DecHex Num                                                                    |               |                                 |
| 図 11:変更可能なパラメータ |                                                                               |               |                                 |

#### 6.4.2 サブインデックスの選択

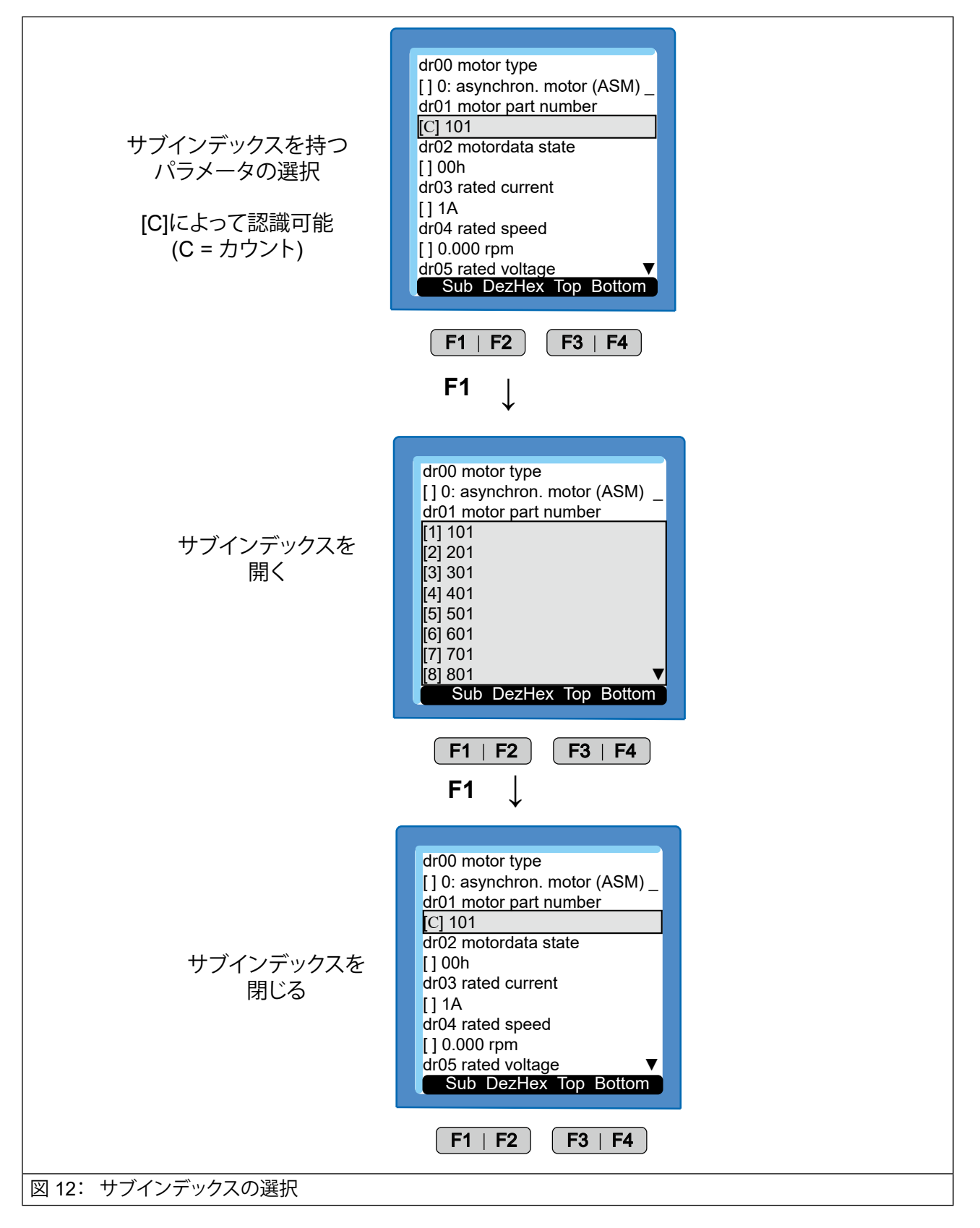

## オペレータの操作

KEB

#### 6.4.3 数値入力

| dr01 2201h set:1<br>motor part numbe    | er             | F4                                                 | dr01 22011<br>motor part                                  | n set:1<br>number                                 |
|-----------------------------------------|----------------|----------------------------------------------------|-----------------------------------------------------------|---------------------------------------------------|
| 101                                     | _              | $\rightarrow \leftarrow$                           | -                                                         | 201                                               |
|                                         |                | ESC                                                |                                                           |                                                   |
| DecHex                                  | Num            | <i>←</i>                                           | +- <-                                                     | , >> )                                            |
| <u>F1   F2</u> (                        | <u>F3   F4</u> | <b>ENTER</b><br>次の有効な(<br>に切り上げて<br>ユニットに書<br>込みます | (F1   F<br>査<br>、<br>き                                    | 2 F3   F4                                         |
| F1                                      | F2             |                                                    | F3                                                        | F4                                                |
| (符号か変更されます 数)       (初号か変更されます)     (数) | (値の桁が減ります      | 「<br>小数点<br>点の桁<br>キーで3                            | を挿入します。小婆<br>はUpキーとDow<br>変更できます。<br>最初のカンマのみ<br>が考慮されます! | x 数値の桁が増えます。数<br>n 値はUpキーとDownキー<br>で変更できます。<br>- |

| 略語      | 意味                           |
|---------|------------------------------|
| DecHex  | 数値を10進数から16進数に変換します。         |
| CList   | 名前を付けてパラメータのバックアップリストを作成します。 |
| Sub     | 追加のサブインデックスを表示します。           |
| 表 3: 略語 |                              |

#### 6.5 インバータのパラメータ

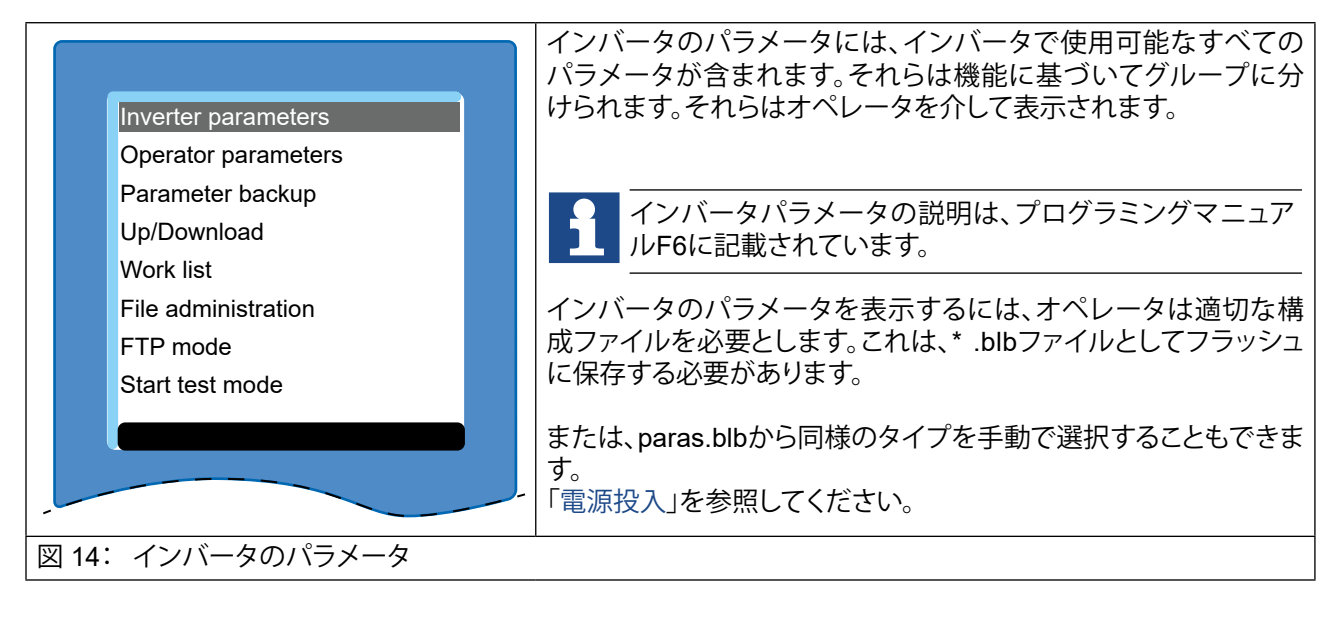

KEB

### 6.6 オペレータのパラメータ

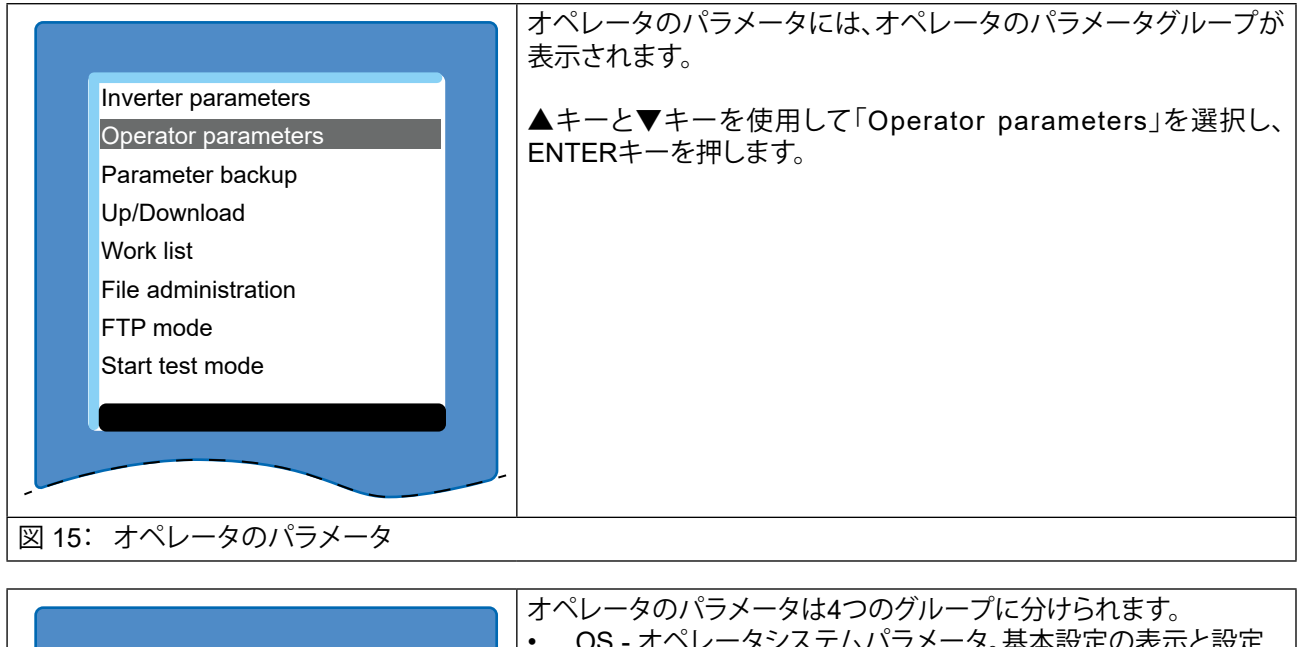

| OS Operator system<br>Fb Fieldbus<br>Fl Flash file system<br>Db Debugging | <ul> <li>OS - オペレータシステムパラメータ。基本設定の表示と設定</li> <li>Fb - フィールドバスパラメータ(イーサネットのみ)。フィールドバスパラメータの表示</li> <li>FI - フラッシュファイルシステム。フラッシュメモリ使用量の表示</li> <li>Db - デバッグ。製造元テスト用の特別なトラブルシューティングパラメータ</li> <li>▲キーと▼キーを使用して、対応するパラメータグループを選択しま</li> </ul> |
|---------------------------------------------------------------------------|----------------------------------------------------------------------------------------------------|
| Menu Top Bottom                                                           | す。                                                                                                    |
| 図 16: オペレータパラメータグループ                                                      | ENTERキーを押すと、選択したサブメニューに切り替わります。                                                                                                    |

#### 6.6.1 オペレータシステムパラメータ (OS)

以下では、パラメータ値の意味のみを説明します。値の範囲、データ長、およびデータ型。アク セスモードとデフォルト値はCOMBIVISから取得できます。

| OS00       | Operator type                                                                         | パラメータアドレス | 0x0180 |
|------------|---------------------------------------------------------------------------------------|-----------|--------|
| 值          | 説明                                                                                    |           |        |
| e.g. 12700 | オペレータタイプ (構成番号)の表示 <ul> <li>12710 : F6イーサネット</li> <li>12700 : F6デフォルト+ USB</li> </ul> |           |        |

| OS01  | Password                                                                                                    | パラメータアドレス                                                         | 0x2181       |
|-------|----------------------------------------------------------------------------------------------------|-------------------------------------------------------------------|--------------|
| 值     | 説明                                                                                                    |                                                                   |              |
| -1~-9 | インバータとは関係なく、オペレータのごのパスワードレベルを入力するために依<br>・ 550 = 読み取り専用、ファイルレベル<br>・ 660 = 読み取り/書き込み、ファイルレ<br>・ スーパーバイザー、ファイルレベル= | 現在のパスワードレベルを表示します。オ<br>剤され、現在のファイルレベルでもありま<br>ッ= 5<br>ッベル= 6<br>7 | -ペレータ<br>ミす。 |

| OS02 | FTP mode                                                                       | パラメータアドレス          | 0x2386 |
|------|--------------------------------------------------------------------------------|--------------------|--------|
| 值    | 説明                                                                             |                    |        |
| 0~1  | <ul> <li>FTPモードのアクティブ化。FTPモード(</li> <li>0: 非アクティブ</li> <li>1: アクティブ</li> </ul> | はメインメニューからも開始できます。 |        |

| OS03 | Startup mode                                                                                                    | パラメータアドレス | 0x2387 |
|------|----------------------------------------------------------------------------------------------------|-----------|--------|
| 値    | 説明                                                                                                    |           |        |
| 0~8  | <ul> <li>電源投入時の表示メニューを選択しま</li> <li>0: メインメニュー</li> <li>1: インバータパラメータ</li> <li>2: オペレータパラメータ</li> <li>3: パラメータバックアップ</li> <li>4: アップ/ダウンロードモード</li> <li>5: ワークリストモード</li> <li>6: ファイル管理</li> <li>7: FTPモード</li> <li>8: テストモード</li> </ul> | す。        |        |

## オペレータの操作

KEB

| OS04 | Language                                                                                                    | パラメータアドレス                   | 0x2384 |
|------|----------------------------------------------------------------------------------------------------|-----------------------------|--------|
| 值    | 説明                                                                                                    |                             |        |
| 0~7  | <ul> <li>▲ キーと ▼ キーを使用して、次の言語</li> <li>0: English</li> <li>1: German</li> <li>2: American</li> <li>3: Francais</li> <li>4: Italiano</li> <li>5: Russian</li> <li>6: Espanõl</li> <li>7: Custom</li> </ul> ENTERキーで希望の言語を選択し、サ | のいずれかを選択します。<br>ブメニューに戻ります。 |        |

| OS05   | Contrast                                                          | パラメータアドレス                                        | 0x2381 |
|--------|-------------------------------------------------------------------|--------------------------------------------------|--------|
| 値      | 説明                                                                |                                                  |        |
| -50~50 | ディスプレイのコントラストを設定しま<br>パラメータ値を変更するには、ENTER:<br>▲ キーと▼ キーを使用して、コントラ | す。<br>キーを押して入力モードに切り替えます。<br>ストを-50~50の範囲で調整します。 |        |

|                          |                                                                   |                                                  | 0x2382 |
|--------------------------|-------------------------------------------------------------------|--------------------------------------------------|--------|
| 値 説                      | 胡                                                                 |                                                  |        |
| 0~4 デ-<br>パ <sup>-</sup> | ディスプレイのフォントサイズを設定し<br>ペラメータ値を変更するには、ENTER<br>▲ キーと ▼ キーを使用して、下記のフ | ます。<br>キーを押して入力モードに切り替えます。<br>ォントサイズのいずれかを選択します。 |        |
| •                        | 8、10、13、16、24ピクセル                                                 |                                                  |        |
| 77                       | フォントサイズを選択し、ENTERキーを                                              | 押します。                                            |        |

| OS07 | Define fontsize 2  | パラメータアドレス    | 0x2383 |
|------|--------------------|--------------|--------|
| 値    | 説明                 |              |        |
| 0~4  | パラメータ値のフォントサイズを決定し | <i>、</i> ます。 |        |

## オペレータの操作

| OS08 | Backlight mode                                                                                          | パラメータアドレス 0x2385                                         |
|------|----------------------------------------------------------------------------------------------------|----------------------------------------------------------|
| 值    | 説明                                                                                                    |                                                          |
| 0~2  | ディスプレイのバックライトの動作を設<br>パラメータ値を変更するには、ENTER<br>• 0: オフ→通常オフ<br>• 1: オン→通常オン<br>• 2: キーを押すとオンになります。=<br>す。 | 定します。<br>キーを押して入力モードに切り替えます。<br>キーが押されていない場合、30秒後にオフになりま |

| OS09                 | Software date                                             | パラメータアドレス | 0x2182 |
|----------------------|-----------------------------------------------------------|-----------|--------|
| 値                    | 説明                                                        |           |        |
| 0.0000~<br>9999.1231 | オペレータのソフトウェア日付。<br>年、月、日の表示。<br>2014.0513は、2014年5月13日を意味し | ます。       |        |

| OS10 | Software version   | パラメータアドレス | 0x2184 |
|------|--------------------|-----------|--------|
| 値    | 説明                 |           |        |
|      | オペレータのソフトウェアバージョンを | 表示します。    |        |

| OS11 | Serial number      | パラメータアドレス | 0x2183 |
|------|--------------------|-----------|--------|
| 値    | 説明                 |           |        |
|      | オペレータのシリアル番号を表示します | t.        |        |

| OS12 | Parameter reset                                   | パラメータアドレス          | 0x2388 |
|------|---------------------------------------------------|--------------------|--------|
| 值    | 説明                                                |                    |        |
| 1    | <ul> <li>1: すべてのオペレータパラメータ<sup>7</sup></li> </ul> | を工場出荷時の設定にリセットします。 |        |

| OS13  | Node address         | パラメータアドレス | 0x2380 |
|-------|----------------------|-----------|--------|
| 値     | 説明                   |           |        |
| 0~239 | 0~239 現在のインバータノードアドレ | スを表示します。  |        |

KEB

### 6.6.2 フィールドバスパラメータ(Fb)

| Fb00 | MAC address                                                        | パラメータアドレス                                   | 0x2280         |
|------|--------------------------------------------------------------------|---------------------------------------------|----------------|
| 値    | 説明                                                                 |                                             |                |
|      | MACアドレス (Media Access Control)<br>トのみが表示されます "FAxxxxxx"。こ<br>きません。 | は6バイトで構成されます。ここには、最下<br>のアドレスはメーカーによって割り当てら | 位の4バイ<br>れ、変更で |

| Fb01 | IP Address                                              | パラメータアドレス                                  | 0x2280           |
|------|---------------------------------------------------------|--------------------------------------------|------------------|
| 値    | 説明                                                      |                                            |                  |
|      | オペレータのIPアドレスを設定します。<br>ネット環境においてアドレスの重複は<br>整する必要があります。 | IPアドレスが不明の場合、接続されてい<br>許されないので、ネットワーク管理者はフ | いる全イーサ<br>アドレスを調 |

| Fb02 | Active IP Address  | パラメータアドレス | 0x2282 |
|------|--------------------|-----------|--------|
| 値    | 説明                 |           |        |
|      | 現在使用されているIPアドレスの値を | 表示します。    |        |

| Fb05 | IP error count  | パラメータアドレス | 0x2285 |
|------|-----------------|-----------|--------|
| 値    | 説明              |           |        |
|      | IPプロトコルのエラーカウンタ |           |        |

| Fb06 | TCP connections        | パラメータアドレス | 0x2286 |
|------|------------------------|-----------|--------|
| 值    | 説明                     |           |        |
|      | 現在アクティブなTCP / IP接続数を表示 | 示します。     |        |

| Fb07 | UDP connections    | パラメータアドレス | 0x2287 |
|------|--------------------|-----------|--------|
| 値    | 説明                 |           |        |
|      | 現在アクティブなUDP接続数を表示し | ます。       |        |

| Fb09         | Data Port Password                                                                                                    | パラメータアドレス                                                                                                    | 0x2289                                             |
|--------------|----------------------------------------------------------------------------------------------------|----------------------------------------------------------------------------------------------------|----------------------------------------------------|
| 值            | 説明                                                                                                    |                                                                                                    |                                                    |
| 0~2147483647 | このパラメータは、ポート8000経由の<br>パスワードがアクティブな場合、書き込<br>必要があります。データポートの書き込<br>not possible」というエラーメッセージた<br>値0は、書き込み保護パスワードをオフ<br>ている場合のみ可能)。<br>読み取り:<br>• -1: 非アクティブ<br>• -2: アクティブ<br>書き込み:<br>• 0: パスワードを削除<br>• > 0: パスワード設定/入力 | アクセス用の書き込み保護パスワードを<br>みアクセスのためにこのパスワードを<br>込みアクセスがロックされている場合は<br>が表示されます。<br>たします (アクティブなパスワードが正<br>ない場合、パスワードを再入力する必要か | 定義します。<br>厚度入力する<br>「operation<br>しく入力され<br>ぶあります。 |

### オペレータの操作

| Fb10 | DHCP server                                                                                                    | パラメータアドレス                                                                                                    | 0x228A                                                             |
|------|----------------------------------------------------------------------------------------------------|----------------------------------------------------------------------------------------------------|--------------------------------------------------------------------|
| 値    | 説明                                                                                                    |                                                                                                    |                                                                    |
| 0~1  | <ul> <li>DHCPサーバ機能のオン/オフを切り替アクティブ状態では、BootP-およびDHネットワークで使用可能なIPアドレスにDHCPサーバは、必要に応じてIPアドレトブックへのクロス/パッチケーブルでなる介入やIPプロトコルの知識がなくてすずべての要求が収集され、3つの同一に信されます。これにより、標準のDHCPなIPアドレスを割り当てることができまオペレータのIPアドレスを1つ増やした位バイトが254より大きい場合、オペレー</li> <li>0: 非アクティブ</li> <li>1: アクティブ</li> </ul> | えます。<br>HCP要求は遅延して応答されます。オペ<br>こ関する情報がないため、次の制限が適<br>ルスをPC /ノートブックに割り当てるため<br>の操作のみを目的としています。これによ<br>も、エンドツーエンドの操作が可能になり<br>の要求が認識された場合にのみ、対応す<br>サーバは、オペレータがこれを行う前に、<br>さす。<br>こものがIPアドレスとして指定します。IPT<br>ータのIPアドレスは1だけ減らされます。 | ペレータには<br>用されます。<br>に、PC //<br>にり、手動によ<br>ります。<br>する応防有効<br>アドレスの下 |

6.6.3 デバッグパラメータ (Db)

DbパラメータDb00~Db11は、内部テストの目的でのみ使用されます。

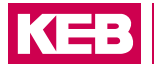

### 6.6.4 フラッシュファイルシステムのパラメータ (FI)

| F100  | Max. bytes                                                                      | パラメータアドレス                                 | 0x2480 |  |
|-------|---------------------------------------------------------------------------------|-------------------------------------------|--------|--|
|       |                                                                                 |                                           |        |  |
|       | 可能な最大バイト数を表示します。                                                                |                                           |        |  |
|       |                                                                                 |                                           |        |  |
| FI01  | Max. files                                                                      | パラメータアドレス                                 | 0x2481 |  |
| 值     | 説明                                                                              |                                           |        |  |
|       | 可能なファイルの最大数を表示します。                                                              |                                           |        |  |
| FIOD  |                                                                                 | パニメ クマドレフ                                 | 0      |  |
| FIU2  |                                                                                 |                                           | UX2482 |  |
| 1旦    |                                                                                 |                                           |        |  |
|       | 使用したハイト数を表示します。                                                                 |                                           |        |  |
| FI03  | Used files                                                                      | パラメータアドレス                                 | 0x2483 |  |
|       |                                                                                 | 1                                         |        |  |
|       | 使用したファイル数を表示します。                                                                |                                           |        |  |
|       |                                                                                 |                                           |        |  |
| F104  | Deleted bytes                                                                   | パラメータアドレス                                 | 0x2484 |  |
| 値     | 説明                                                                              |                                           |        |  |
|       | 削除されたバイト数を表示します。                                                                |                                           |        |  |
| FIOE  | Data to d film                                                                  |                                           | 0-0405 |  |
| FIU5  |                                                                                 |                                           | 0X2485 |  |
| 1世    |                                                                                 |                                           |        |  |
|       | 削除されたファイル数を表示します。                                                               |                                           |        |  |
| F106  | Free bytes                                                                      | パラメータアドレス                                 | 0x2486 |  |
| 値     |                                                                                 |                                           |        |  |
|       | 空きバイト数を表示します。                                                                   |                                           |        |  |
|       |                                                                                 |                                           |        |  |
| FI07  | Flash function                                                                  | パラメータアドレス                                 | 0x2487 |  |
| 値     | 説明                                                                              |                                           |        |  |
| 0~256 | フラッシュシステムの状態を表示し、必要に応じてメモリのフォーマットに使用します(値=<br>660「user read/write」-パスワードが必要です)。 |                                           |        |  |
|       | ATTENTION 通常、フェ<br>われるた                                                         | ォーマットは必要なく、重要なシステムファ<br>とめ、再度転送する必要があります。 | イルが失   |  |

### 6.7 パラメータのバックアップ

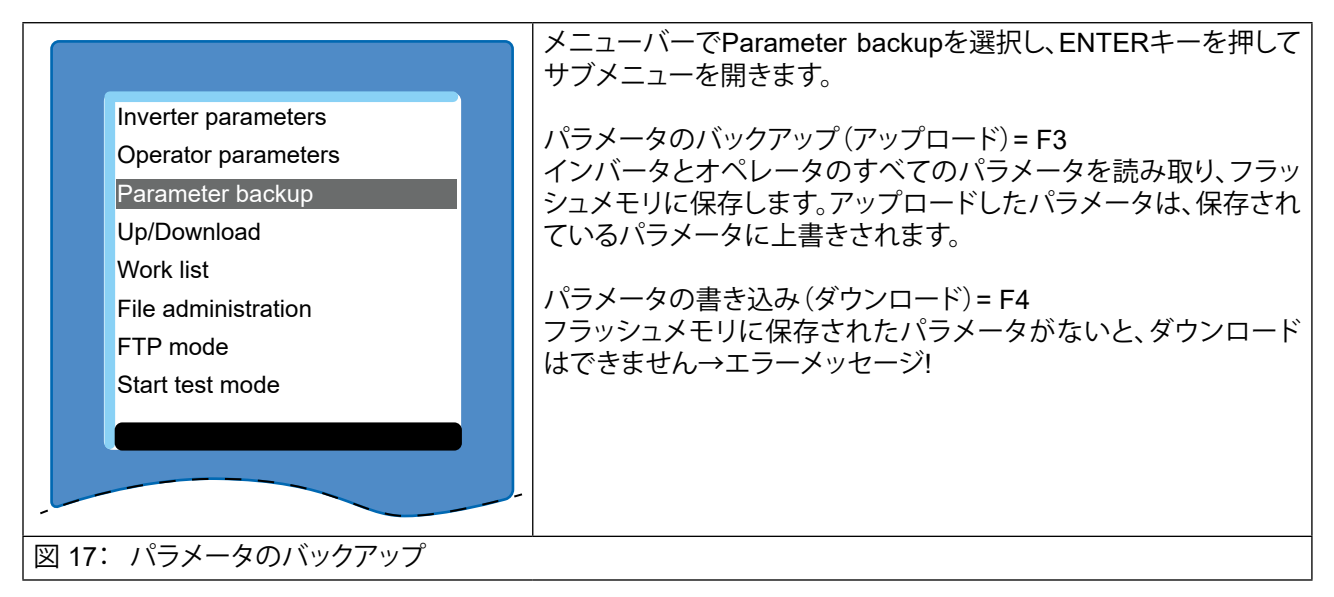

#### 6.8 アップロードとダウンロード

|                                                                                                    | メニューバーでUp/Downloadを選択し、ENTERキーを押してサブ<br>メニューを開きます。                                                                                                    |
|----------------------------------------------------------------------------------------------------|----------------------------------------------------------------------------------------------------|
| Inverter parameters<br>Operator parameters<br>Parameter backup<br>Up/Download<br>Work list<br>File administration<br>FTP mode<br>Start test mode | パラメータのバックアップ(アップロード)=F3<br>接続中のインバータからパラメータを読み取り、新しい名前でパラ<br>メータリストを保存します。<br>パラメータの書き込み(ダウンロード)=F4<br>既存のパラメータリストをインバータにダウンロードします。<br>COMBIVISの拡張子.dw5で作成されたパラメータリストは、FTP<br>経由でオペレータに転送できます。 |
| 図 18: アップロードとダウンロード                                                                                                    |                                                                                                    |

K=3

#### 6.9 ワークリスト

|                                                                | メニューバーでWork listを選択し、ENTERキーを押してサブメ<br>ニューを開きます。                                                                                |  |
|----------------------------------------------------------------|----------------------------------------------------------------------------------------------------|--|
| Inverter parameters<br>Operator parameters<br>Parameter backup | このメニュー項目は、フラッシュメモリからワークリストを選択する<br>ために使用されます。                                                                                   |  |
| Up/Download<br>Work list<br>File administration                | COMBIVISの.wr5で作成されたワークリストは、FTP経由でオペレータに転送できます。                                                                                  |  |
| FTP mode<br>Start test mode                                    | <ul> <li>ワークリストの作成はCOMBIVISで行ってください。</li> <li>他のCfg IDのパラメータ(パラメータリストのオペレータパラメータなど)は、「invalid address FFFFh」と表示されます。</li> </ul> |  |
| 図 19: ワークリスト                                                   |                                                                                                    |  |

#### 6.10 ファイル管理

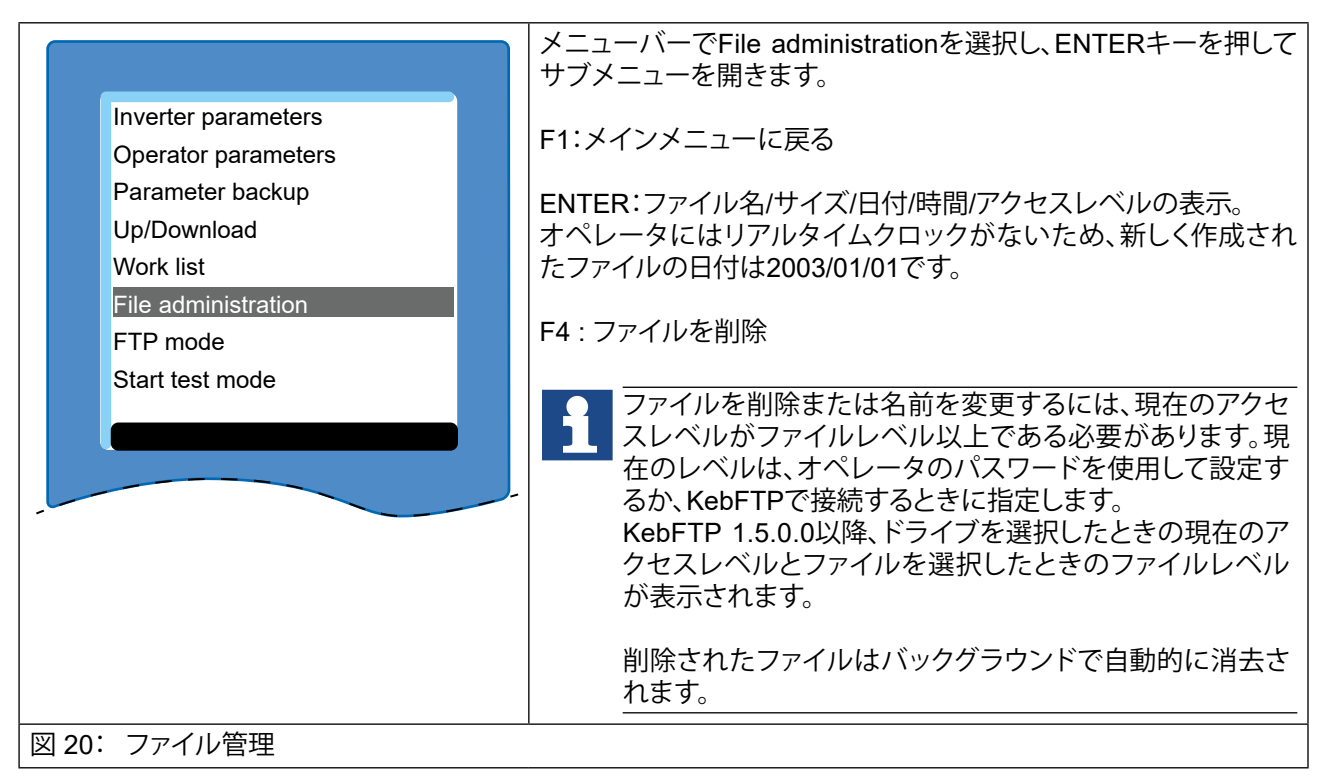

#### 6.11 FTPモード

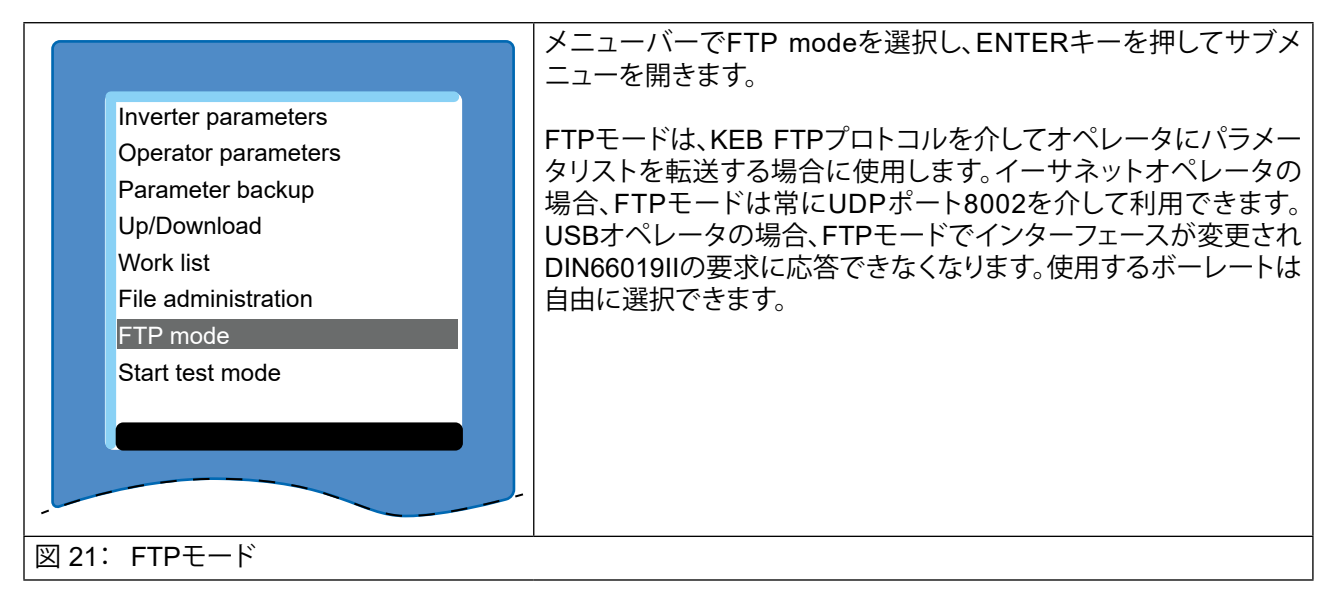

### 6.12 キーボードとディスプレイの機能テスト

|                      |     | メニューバーでStart test modeを選択し、ENTERキーを押すと<br>個々のキーとディスプレイの機能テストが開始します。 |  |  |  |
|----------------------|-----|---------------------------------------------------------------------|--|--|--|
| Inverter parameters  |     | テスト実行中は、ディスプレイの指示に従ってください。                                          |  |  |  |
| Operator parameters  |     |                                                                     |  |  |  |
| Parameter backup     |     |                                                                     |  |  |  |
| Up/Download          |     |                                                                     |  |  |  |
| Work list            |     |                                                                     |  |  |  |
| File administration  |     |                                                                     |  |  |  |
| FTP mode             |     |                                                                     |  |  |  |
| Start test mode      |     |                                                                     |  |  |  |
|                      |     |                                                                     |  |  |  |
|                      |     |                                                                     |  |  |  |
|                      |     |                                                                     |  |  |  |
|                      |     |                                                                     |  |  |  |
| 図 22: キーボードとディスプレイの機 | 齢にテ | -ZF                                                                 |  |  |  |

## 変更履歴

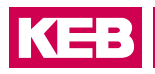

## 7 変更履歴

| バージョン | 日付      | 説明                                       |
|-------|---------|------------------------------------------|
| 00    | 2016-03 | Pre-series                               |
| 01    | 2016-09 | Series                                   |
| 02    | 2017-04 | Optical change to new corporate identity |
| 03    | 2018-03 | Error correction, new improved pictures  |
|       |         |                                          |

#### NOTES

#### 各国のお問い合わせ先

Austria KEB Automation GmbH Ritzstraße 8 4614 Marchtrenk Austria Tel: +43 7243 53586-0 Fax: +43 7243 53586-21 E-Mail: info@keb.at Internet: www.keb.at

Benelux | KEB Automation KG Dreef 4 - box 4 1703 Dilbeek Belgium Tel: +32 2 447 8580 E-Mail: info.benelux@keb.de Internet: www.keb.de

Brazil | KEB South America - Regional Manager Rua Dr. Omar Pacheco Souza Riberio, 70 CEP 13569-430 Portal do Sol, São Carlos Brazil Tel: +55 16 31161294 E-Mail: roberto.arias@keb.de

Czech Republic | KEB Automation GmbH Videnska 188/119d 61900 Brno Czech Republic Tel: +420 544 212 008 E-Mail: info@keb.cz Internet: www.keb.cz

France | Société Française KEB SASU Z.I. de la Croix St. Nicolas 14. rue Gustave Eiffel 94510 La Queue en Brie France Tel: +33 149620101 Fax: +33 145767495 E-Mail: info@keb.fr Internet: www.keb.fr

#### **Germany | Geared Motors**

KEB Antriebstechnik GmbH Wildbacher Straße 5 08289 Schneeberg Germany Telefon +49 3772 67-0 Telefax +49 3772 67-281 Internet: www.keb-drive.de E-Mail: info@keb-drive.de

Italy KEB Italia S.r.I. Unipersonale Via Newton, 2 20019 Settimo Milanese (Milano) Italia Tel: +39 02 3353531 Fax: +39 02 33500790 E-Mail: info@keb.it Internet: www.keb.it

Japan | KEB Japan Ltd. 711-103 Fukudayama, Fukuda Shinjo-shi, Yamagata 996-0053 Japan Tel: +81 0233 29-2800 Fax:+81 0233-29-2802 E-Mail: info@keb.jp Internet: www.keb.jp

P. R. China KEB Power Transmission Technology (Shanghai) Co. Ltd. No. 435 QianPu Road Chedun Town Songjiang District 201611 Shanghai P.R. China Tel: +86 21 37746688 Fax: +86 21 37746600 E-Mail: info@keb.cn Internet: www.keb.cn

Poland | KEB Automation KG Tel: +48 60407727 E-Mail: roman.trinczek@keb.de Internet: www.keb.de

Republic of Korea KEB Automation KG Deoksan-Besttel 1132 ho Sangnam-ro 37 Seongsan-gu Changwon-si Gyeongsangnam-do Republic of Korea Tel: +82 55 601 5505 Fax: +82 55 601 5506 E-Mail: jaeok.kim@keb.de Internet: www.keb.de

Spain | KEB Automation KG c / Mitjer, Nave 8 - Pol. Ind. LA MASIA 08798 Sant Cugat Sesgarrigues (Barcelona) Spain Tel: +34 93 8970268 Fax: +34 93 8992035 E-Mail: vb.espana@keb.de

Switzerland KEB Automation AG Witzbergstrasse 24 8330 Pfaeffikon/ZH Switzerland Tel: +41 43 2886060 Fax: +41 43 2886088 E-Mail: info@keb.ch Internet: www.keb.ch

United Kingdom | KEB (UK) Ltd. 5 Morris Close Park Farm Indusrial Estate Wellingborough, Northants, NN8 6 XF United Kingdom Tel: +44 1933 402220 Fax: +44 1933 400724 E-Mail: info@keb.co.uk Internet: www.keb.co.uk

United States | KEB America, Inc 5100 Valley Industrial Blvd. South Shakopee, MN 55379 United States Tel: +1 952 2241400 Fax: +1 952 2241499 E-Mail: info@kebamerica.com Internet: www.kebamerica.com

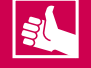

#### MORE KEB PARTNERS WORLDWIDE:

www.keb-automation.com/contact

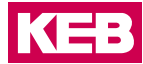

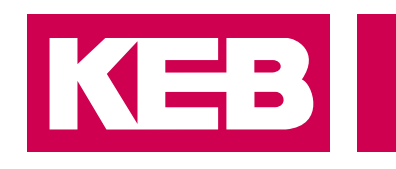

## Automation with Drive

## KEB Automation KG Suedstrasse 38 32683 Barntrup Germany

TEL : +49 / 5263 / 401-0 • FAX:+49/5263/401-116 URL : www.keb-automation.com • E-mail : info@keb.de

#### ケーイービー・ジャパン株式会社 本社:〒 996-0053 山形県新庄市大字福田字福田山 711 番地 103 TEL: 0233-29-2800 FAX: 0233-29-2802 URL: https://www.keb.jp E-mail: info@keb.jp